# 2N Helios integrációja iNELS BUS rendszerbe

Connection server beállítások

1.Lépjünk be a serverbe az intercom konfigurációs felületre, a server IP címe itt 192.168.1.23

| iMM<br>ver. conm            | iMM Control Center / Intercoms configuration |           |        |                  |       |       |              |             |     |       |         |       |           |
|-----------------------------|----------------------------------------------|-----------|--------|------------------|-------|-------|--------------|-------------|-----|-------|---------|-------|-----------|
| Server                      | Configuration                                | System    | HA Bus | RF Configuration | Zones | House | SecurityScan | EventScript | A/C | Rooms | Cameras | Miele | Intercoms |
|                             |                                              |           |        |                  |       |       |              |             |     |       |         |       |           |
| 2N setting                  | s                                            |           |        |                  |       |       |              |             |     |       |         |       |           |
| Username:                   |                                              | Password: |        | Lock cod         | le:   |       | save         |             |     |       |         |       |           |
| New interc                  | com account                                  |           |        |                  |       |       |              |             |     |       |         |       |           |
| Contact name:               |                                              | Account   | t:     | Secret:          |       |       | Stream:      |             | Add | 1     |         |       |           |
| Update as<br>Apply settings | terisk setting                               | s         |        |                  |       |       |              |             |     |       |         |       |           |
| Intercom a                  | accounts                                     |           |        |                  |       |       |              |             |     |       |         |       |           |

2. Amennyiben a gyári alapértelmezett autentikációs adatokat használjuk a 2N helios eszköz esetén, akkor a 2N settings-hez adjuk meg azokat (user: admin password:2n), lock code legyen 1.

Hozzuk létre a felhasználói fiókokat, amelyeket használni fogunk a kaputelefonnal:

| 2N settings                                |              |              |                     |                           |
|--------------------------------------------|--------------|--------------|---------------------|---------------------------|
| Username: admin                            | Password: •• | Lock code: • | save                |                           |
| New intercom account                       |              |              |                     |                           |
| Contact name:                              | Account:     | Secret:      | Stream:             | Add                       |
| Update asterisk settings<br>Apply settings |              |              |                     |                           |
|                                            |              |              |                     |                           |
| Contact name                               | Account      | Secret       | Stream              |                           |
| Intercont                                  | Intercom     | dsui         | 1tsp.//192.100.1.24 | Remove Get 2h contig file |
| tablet                                     | tablet       | asdf         |                     | Remove Get 2n config file |
| phone                                      | phone        | asdf         |                     | Remove Get 2n config file |

Ezután az Apply settings gombra kattintva mentsük el a beállításokat.

### 2N helios beállítások

1. keressük meg a hálózaton az eszközt

192.168.1.**24** 2N TELEKOMUNIKACE a.s.

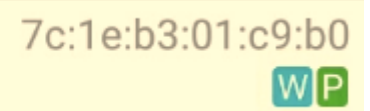

2. Lépjünk be a konfiguráló felületére

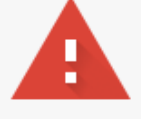

## Az Ön kapcsolata nem privát

A támadók megpróbálhatják ellopni adatait (például jelszavakat, üzeneteket vagy hitelkártyaszámokat) innen: **192.168.1.24**. NET::ERR\_CERT\_AUTHORITY\_INVALID

A lehetséges biztonsági események adatainak <u>automatikus jelentése</u> a Google-nak. <u>Adatvédelmi</u> <u>irányelvek</u>

SPECIÁLIS BEÁLLÍTÁSOK ELREJTÉSE

Vissza a biztonsághoz

A szerver nem tudta bizonyítani, hogy valóban a(z) **192.168.1.24** domainbe tartozik; biztonsági tanúsítványa a számítógép operációs rendszere szerint nem megbízható. Ennek oka lehet konfigurációs hiba, vagy hogy támadó térítette el az Ön kapcsolódását. <u>További</u> <u>információ</u>.

Tovább a(z) 192.168.1.24 webhelyre (nem biztonságos)

A gyári alapértelmezett felhasználónév: admin illetve jelszó:2n

3. Beállíthatjuk a végleges IP címét, amennyiben DHCP-n volt az eszköz

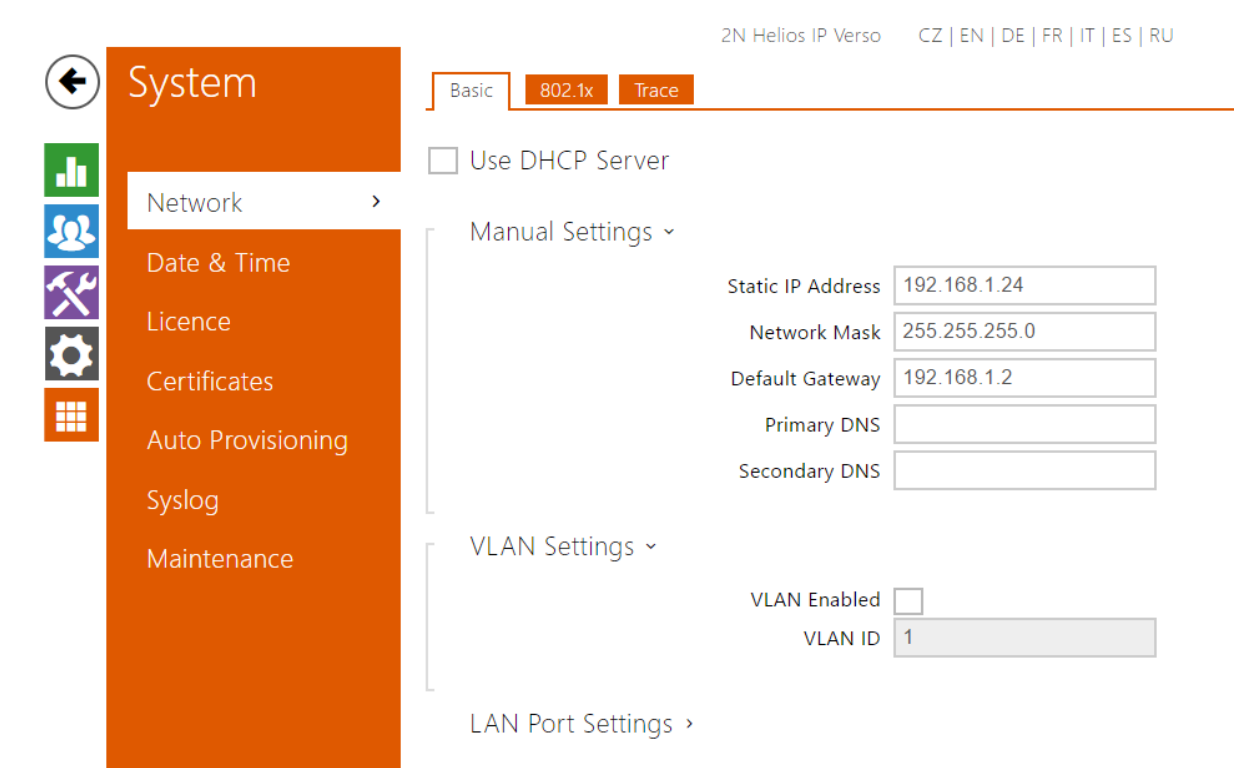

### 4. Illetve a dátum és időpontosítást

| $( \mathbf{\bullet} )$ | System            | Current Time ~                                                   |
|------------------------|-------------------|------------------------------------------------------------------|
|                        | Network           | Current Device Time 05/30/2017 13:39:39 Synchronise with browser |
| 2<br>()                | Date & Time >     | Time Zone ~                                                      |
|                        | Licence           | Time Zone (UTC+01:00) Europe/Budapest •                          |
|                        | Certificates      | Time Zone Rule UTC0                                              |
|                        | Auto Provisioning | NTP Server ~                                                     |
|                        | Syslog            | Use NTP Server 🔽                                                 |
|                        | Maintenance       | NTP Server Address time.nist.gov                                 |
|                        |                   | NTP Time Status Not synchronized                                 |

### 5. Írjuk be a licenc kódot

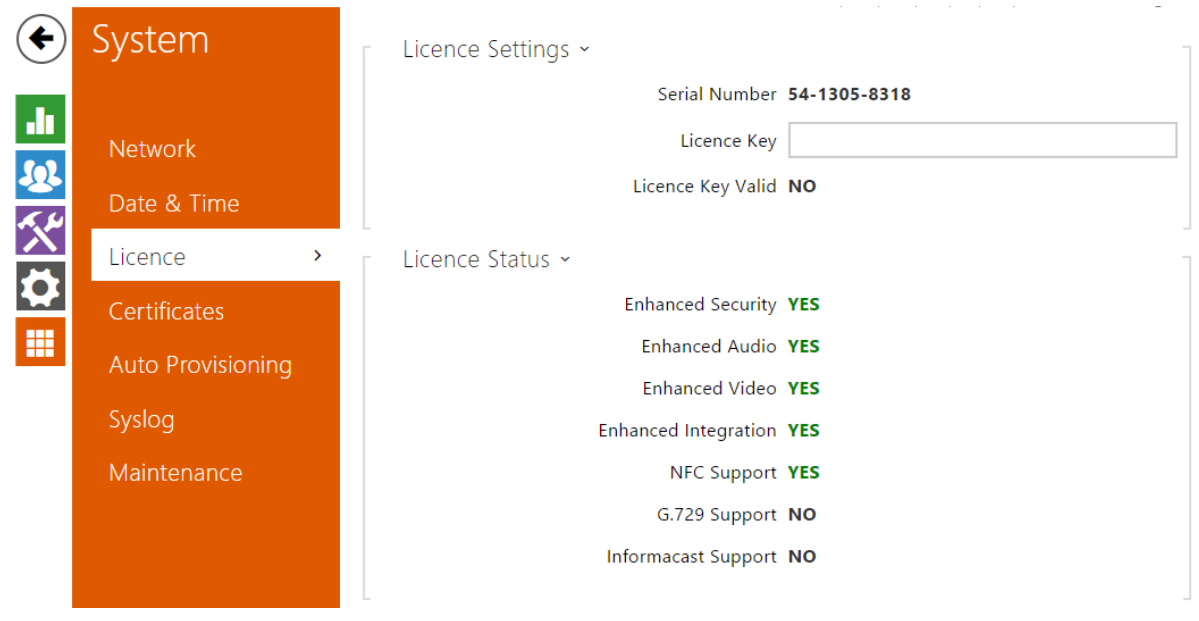

6. Aktiválás után ellenőrizzük le a funkciókat

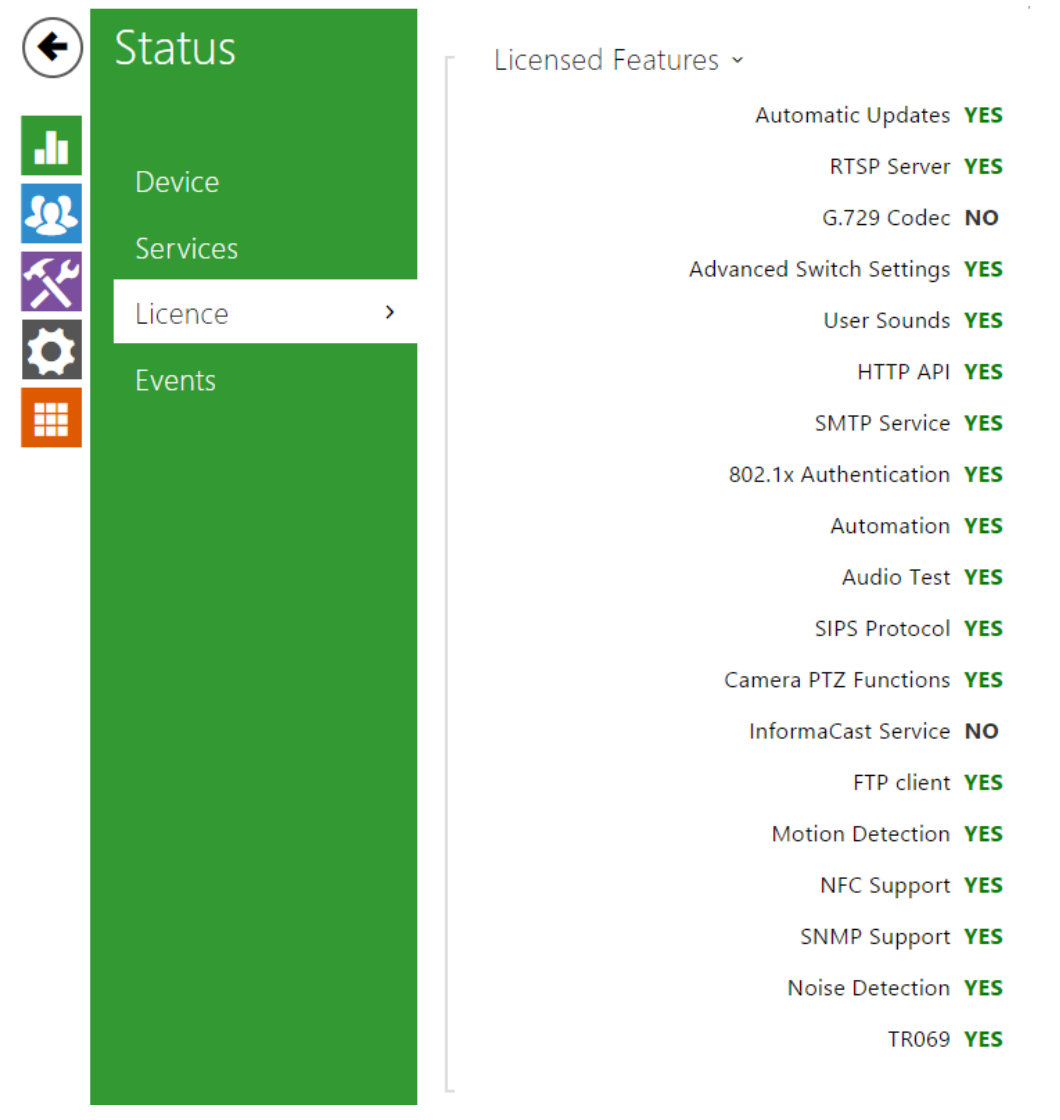

7. Állítsuk be a services menüpont beli paramétereket

| €        | Services    | SIP 1 SIP 2 Calls Audio Video 2N Indoor Touch |  |
|----------|-------------|-----------------------------------------------|--|
| ·h       |             | Intercom Identity ~                           |  |
| <u>.</u> | Phone >     | Display Name intercom                         |  |
|          | Streaming   | Phone Number (ID) intercom                    |  |
|          | Onvif       | Domain 192.168.1.23                           |  |
|          | E-Mail      | Test Call                                     |  |
| E        | Automation  | Authentication ~                              |  |
|          | ΗΤΤΡ ΑΡΙ    | Use Authentication ID 🖌                       |  |
|          | User Sounds | Authentication ID intercom                    |  |
|          | Web Server  | Password                                      |  |
|          | Audio Test  | SIP Proxy ~                                   |  |
|          |             | Proxy Address 192.168.1.23                    |  |
|          | SNMP        | Proxy Port 5060                               |  |
|          |             | SIP Registrar ~                               |  |
|          |             | Registration Enabled 🖌                        |  |
|          |             | Registrar Address 192.168.1.23                |  |
|          |             | Registrar Port 5060                           |  |
|          |             | Registration Expires [5]                      |  |

Az autentikációs rész megegyezik a connection server 2N settings autentikációs részével.

Ezután az apply gombra kattintva győződjünk meg a sikeres regisztrációról:

| SIP Registrar ~ |                      |              |     |
|-----------------|----------------------|--------------|-----|
|                 | Registration Enabled | ✓            |     |
|                 | Registrar Address    | 192.168.1.23 | ]   |
|                 | Registrar Port       | 5060         | ]   |
|                 | Registration Expires | 120          | [s] |
|                 | Registration State   | REGISTERED   |     |
|                 |                      |              | (   |

### Illetve itt is:

## Device Status

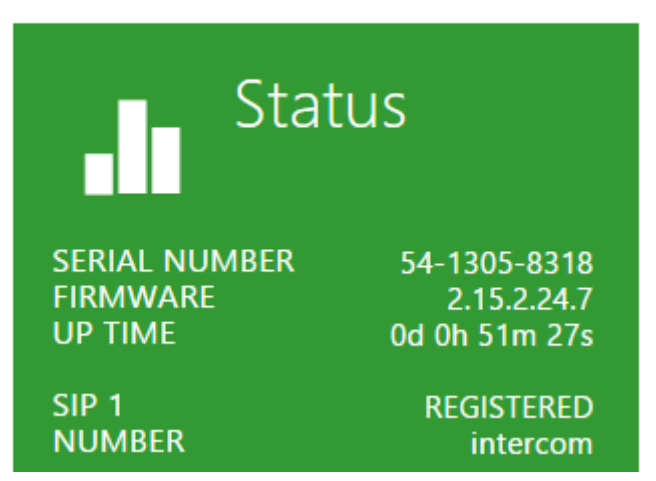

8. Az SIP2-őt nem használjuk:

| • | Services                                                                  | SIP 1 SIP 2 Calls Audio Video 2N Indoor Touch                                                                          |
|---|---------------------------------------------------------------------------|----------------------------------------------------------------------------------------------------|
| ₁ | Phone ><br>Streaming<br>Onvif<br>E-Mail                                   | Incoming Calls ~<br>Automatic Pickup (SIP1)<br>Automatic Pickup (SIP2)<br>Call Activation Automatic<br>Activation Code |
|   | Automation<br>HTTP API<br>User Sounds<br>Web Server<br>Audio Test<br>SNMP | Outgoing Calls ~<br>Ring Time Limit 32 [s]<br>Call Time Limit 120 [s]<br>Dial Cycles Limit 3                           |

#### 9. Audio

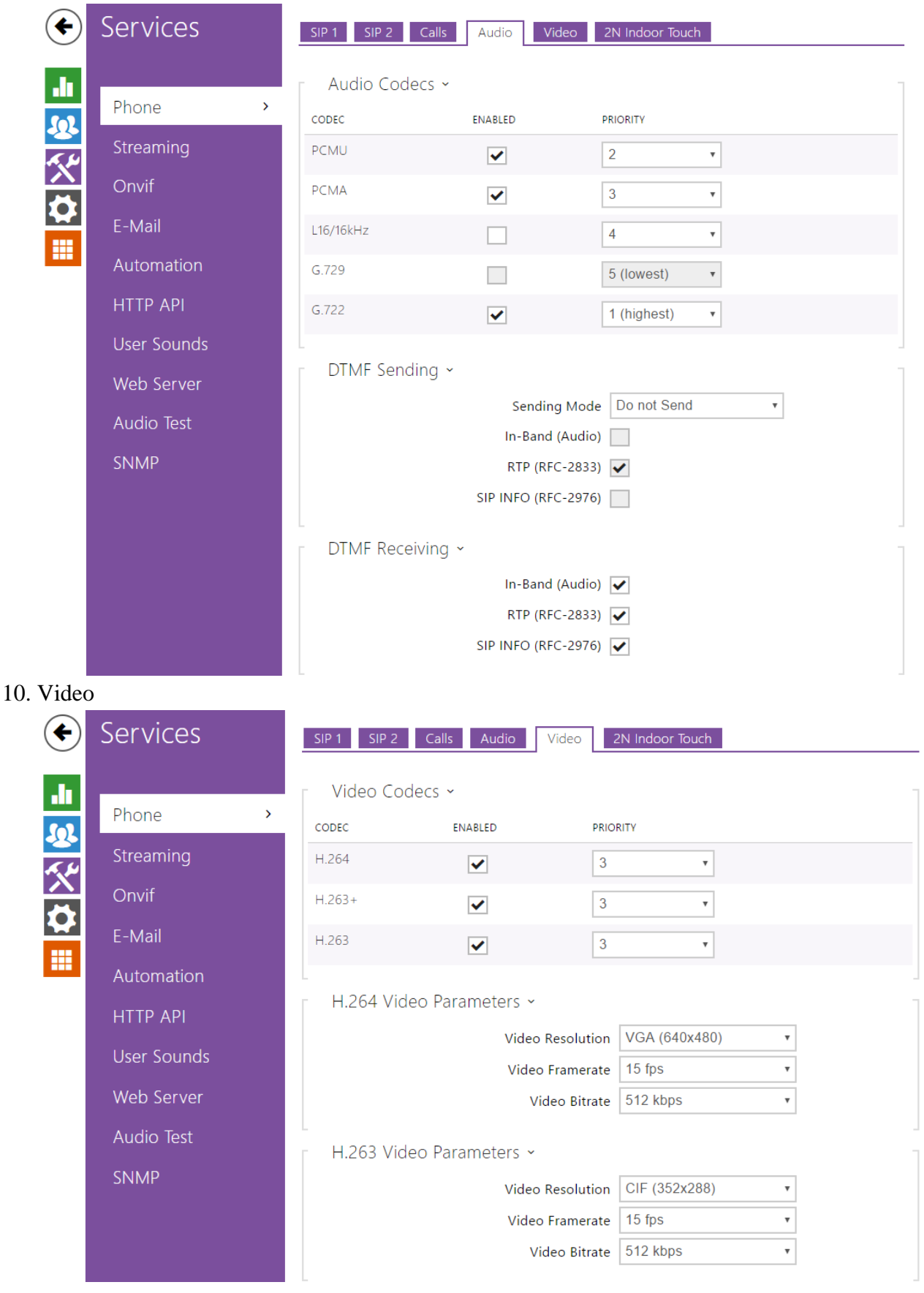

| ¢              | Services                                        | SIP 1     SIP 2     Calls     Audio     Video     2N Indoor Touch                                                                       |
|----------------|-------------------------------------------------|----------------------------------------------------------------------------------------------------|
| .lı<br>&&<br>% | Phone ><br>Streaming                            | General Settings ~<br>Access Key<br>Video Parameters ~                                                                                  |
| <b>☆</b><br>Ⅲ  | E-Mail<br>Automation<br>HTTP API                | Video ResolutionVGA (640x480)Video Framerate15 fpsVideo Quality85Multicast group235.255.255.245                                         |
|                | User Sounds<br>Web Server<br>Audio Test<br>SNMP | Connected Devices ~<br>Number of Registered Devices 0<br>Number of Listening/Watching Devices 0<br>Show List of Registered Devices Show |

### 11. Stream beállítás

| €            | Services    | RTSP JPEG Multicast InformaCast | FTP             |
|--------------|-------------|---------------------------------|-----------------|
| -11          |             | ✓ RTSP Server Enabled           |                 |
|              | Phone       | - Strooms Sottings -            |                 |
|              | Streaming > | Audio Stroom Epobled            |                 |
| $\mathbf{X}$ | Onvif       | Video Stream Enabled            |                 |
| 0            | E-Mail      | Video Codec                     | H.264 v         |
|              | Automation  | ⊢<br>⊢ H.264 Video Parameters ~ |                 |
|              | HTTP API    | Video Resolution                | VGA (640x480)   |
|              | User Sounds | Video Framerate                 | 15 fps •        |
|              | Web Server  | Video Bitrate                   | 512 kbps •      |
|              | Audio Test  | ∟<br>⊓ MPEG4 Video Parameters ~ |                 |
|              | SNIMD       | Video Resolution                | VGA (640x480)   |
|              | STATAT      | Video Framerate                 | 15 fps •        |
|              |             | Video Bitrate                   | 512 kbps •      |
|              |             | L<br>MJPEG Video Parameters ~   |                 |
|              |             | Video Resolution                | SXGA (1280x960) |
|              |             | Video Framerate                 | 15 fps 🔹        |
|              |             | Video Quality                   | 85 •            |
|              |             |                                 |                 |

\_\_\_\_

| € | Services                                                                                       | RTSP JPEG Multicast InformaCast FTP                                                                                                    |
|---|------------------------------------------------------------------------------------------------|----------------------------------------------------------------------------------------------------|
|   | Phone Streaming Onvif Convif E-Mail Automation HTTP API User Sounds Web Server Audio Test SNMP | JPEG Snapshots Download ~<br>JPEG Compression Level 85 •<br>SNOM Phone Support ~<br>JPEG Video Activated by Call<br>JPEG Video Frame Rate 5 fps • |

## 12. http API beállítás, ezáltal látja az iHC app a kamera képét illetve kommunikál

| €        | Services    | Services Acco  | unt 1 Accou | nt 2 Account 3 Accou | nt 4 Account 5 |   |
|----------|-------------|----------------|-------------|----------------------|----------------|---|
| .h       |             | ⊢ HTTP API Se  | rvices ~    |                      |                | 1 |
| <u>.</u> | Phone       | SERVICE        | ENABLED     | CONNECTION TYPE      | AUTHENTICATION |   |
| ~~~      | Streaming   | System API     | ~           | Unsecure (TCP) •     | None •         |   |
|          | Onvif       | Switch API     | ~           | Unsecure (TCP) •     | None •         |   |
|          | E-Mail      | I/O API        | ~           | Secure (TLS) •       | Digest •       |   |
|          | Automation  | Audio API      | ~           | Secure (TLS) •       | Digest •       |   |
|          | HTTP API >  | Camera API     | ~           | Unsecure (TCP) •     | None •         |   |
|          | User Sounds | E-mail API     | ✓           | Secure (TLS) •       | Digest •       |   |
|          | Web Server  | Phone/Call API | ~           | Secure (TLS) •       | Digest •       |   |
|          | Audio Test  | Logging API    | ~           | Secure (TLS) •       | Digest •       |   |
|          | SNMP        |                |             |                      |                |   |

13. Felhasználók beállítása a kaputelefonon is

| •  | Directory     | < 1 2 3 4 5 6 7 8 9 10 > » Number    | → Q   |
|----|---------------|--------------------------------------|-------|
| .1 |               | ✓ Position Enabled                   |       |
| Ð  | Users >       | User Basic Information ~             | 1     |
| X  | Time Profiles | Name tablet                          |       |
| ŏ  | Holidays      | E-Mail                               |       |
|    |               | Virtual Number                       |       |
|    |               |                                      |       |
|    |               | User Phone Numbers ~                 | 1     |
|    |               | Number 1                             |       |
|    |               | Phone Number sip:tablet@192.168.1.23 |       |
|    |               | Time Profile [not used] •            |       |
|    |               | Parallel call to following number    |       |
|    |               | Number 2                             |       |
|    |               | Phone Number                         |       |
|    |               | Time Profile [not used] •            |       |
|    |               | Helios IP Eye Address                |       |
|    |               | Parallel call to following number    |       |
|    |               | Phone Number                         |       |
|    |               |                                      |       |
|    |               |                                      | Apply |

Legyen követelmény az, hogy a kaputelefon gombjáról egyszerre hívja a phone és a tablet készüléket amikor csöngetnek:

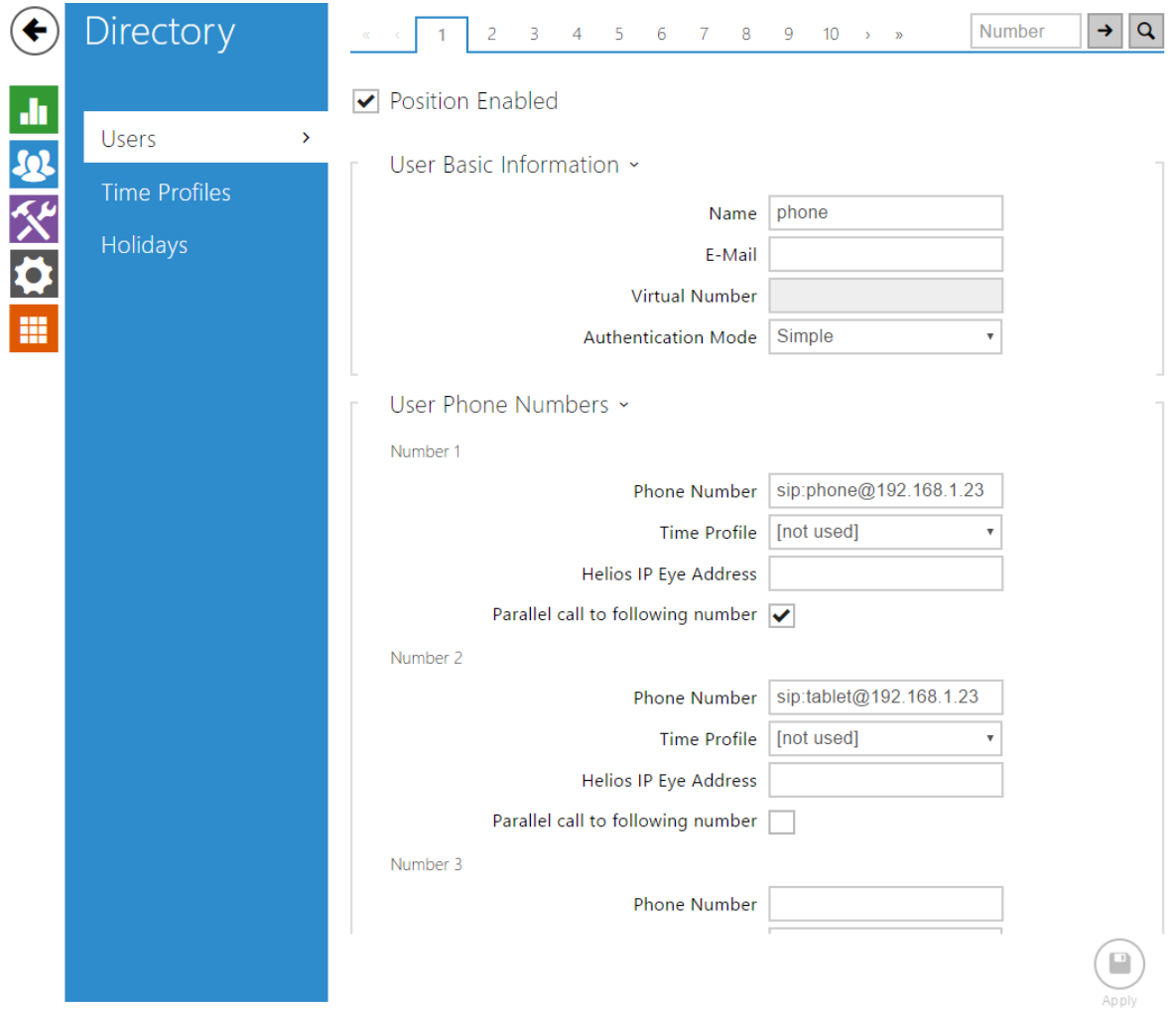

### 14. Hardver beállítások

A lock code ugyanaz mint a connection serveren beállított (1). Csak a switch1 –et használjuk.

| $\bigcirc$ | Hardware       | Switch 1 Switch 2 Switch 3 Switch 4 Advanced |  |
|------------|----------------|----------------------------------------------|--|
| .11        | _              | Switch Enabled                               |  |
| <u></u>    | Switches >     | ■ r Basic Settings ~                         |  |
| <u> </u>   | Audio          | Switch Mode Monostable                       |  |
|            | Camera         | Switch-On Duration 5 [s]                     |  |
|            | Keyboard       | Time Profile [not used]                      |  |
|            | Buttons        | Distinguish on/off codes                     |  |
|            | Digital Inputs | Output Settings ~                            |  |
|            | Extenders      | Controlled Output Relay 1 •                  |  |
|            |                | Output Type Normal 🔹                         |  |
|            |                | ∟<br>⊤ Switch Codes ~                        |  |
|            |                | CODE ACCESSIBILITY TIME PROFILE              |  |
|            |                | 1 1 Keypad, DTMF • [not used] •              |  |
|            |                | 2 Keypad, DTMF • [not used] •                |  |
|            |                | State Signalling >                           |  |
| •          | Hardware       | Switch 1 Switch 2 Switch 3 Switch 4 Advanced |  |
|            |                | Advanced Settings -                          |  |
|            | Switches >     | Legacy Switch Code 🗸                         |  |
| <u>~</u>   | Audio          |                                              |  |
|            | Camera         |                                              |  |
| 2          | Keyboard       |                                              |  |
|            | Buttons        |                                              |  |
|            | Digital Inputs |                                              |  |
|            | Extenders      |                                              |  |
|            |                |                                              |  |

## 15. A beépített kamerát használjuk

| ¢                                                                   | Hardware                                                                            | Common Setting Internal Camera External Camera                                                                                                    |
|---------------------------------------------------------------------|-------------------------------------------------------------------------------------|----------------------------------------------------------------------------------------------------|
| <b>↓</b>                                                            | Switches<br>Audio<br>Camera ><br>Keyboard<br>Buttons<br>Digital Inputs<br>Extenders | Video Source  Default Video Source Internal Camera  PTZ Control Enabled Live Preview                                                                                                    |
| 16. Biller                                                          | ntyűzet                                                                             |                                                                                                    |
| •                                                                   | Hardware                                                                            | Basic Settings                                                                                                    |
| ↓ <br>↓<br>↓<br>↓<br>↓<br>↓<br>↓<br>↓<br>↓<br>↓<br>↓<br>↓<br>↓<br>↓ | Switches<br>Audio<br>Camera<br>Keyboard<br>Buttons<br>Digital Inputs<br>Extenders   | Quick Dial Buttons ~<br>Button Function During Call Hang Up •<br>Restore Network Settings By Buttons •<br>Numeric Keypad ~<br>Dial by Numeric Keypad Disabled •<br>Hangup by Numeric Keypad<br>Timeout for Entering Numbers 4 |
|                                                                     | Extenders                                                                           | Ielephone Mode ~         Telephone Mode Enabled         Maximum Number of Dialled Digits                                                                                                    |

17. Válasszuk ki a hívógomb által hívott készüléket

| $\bullet$ | Hardware       | Г                              | Bulk Edit Comr                 | nands ~ |     |           |   |   | ٦          |
|-----------|----------------|--------------------------------|--------------------------------|---------|-----|-----------|---|---|------------|
|           |                | Reset buttons to default Reset |                                |         |     |           |   |   |            |
|           | Switches       |                                | Clear buttons assignment Clear |         |     |           |   |   |            |
| <u>~</u>  | Audio          |                                | Quick Dial Butt                | ons ~   |     |           |   |   | 1          |
|           | Camera         |                                | Main Unit Buttons              |         | 1   | 1 - phone | × | Q |            |
| 2         | Keyboard       |                                | Buttons 2 - 6                  |         | 2   |           | × | Q |            |
|           | Buttons >      | 1                              |                                | 3       | 3 - | ×         | Q |   |            |
|           | D'altal Incode |                                |                                |         | 4   | 4 -       | × | Q |            |
|           | Digital inputs |                                |                                |         | 5   | 5 -       | × | Q |            |
|           | Extenders      |                                |                                |         | 6   | 6 -       | × | Q |            |
| - 1       |                |                                | Buttons 7 - 11                 |         | 7   | 7 -       | × | Q |            |
|           |                |                                |                                |         | 8   | 8 -       | × | Q |            |
|           |                |                                |                                |         | 9   | 9 -       | × | Q |            |
|           |                |                                |                                | 1       | 0   | 10 -      | × | Q |            |
|           |                |                                |                                | 1       | 1   | 11 -      | × | Q |            |
|           |                |                                | Buttons 12 - 16                | 1       | 2   | 12 -      | × | Q |            |
|           |                |                                |                                | 1       | 3   | 13 -      | × | Q |            |
|           |                |                                |                                | 1       | 4   | 14 -      | × | Q |            |
|           |                |                                |                                | 1       | 5   | 15 -      | × | Q |            |
|           |                |                                |                                | 1       | 6   | 16 -      | × | Q |            |
|           |                |                                |                                |         |     | 1         |   | - | $\bigcirc$ |
|           |                |                                |                                |         |     |           |   |   |            |
|           |                |                                |                                |         |     |           |   |   | Apply      |

iHC-MA appon történő beállítás:

A telefon mint készülék a connection server által phone azonosítóval lesz kezelve.

Felhasználónév: phone jelszó:asdf

| in 10 🕼 🕅                       | 0% İ 14:41       |
|---------------------------------|------------------|
| ezése                           | ~                |
|                                 |                  |
|                                 |                  |
|                                 |                  |
| elefon hívásáho:                | z                |
| om server cause<br>application. | r<br>es a new    |
|                                 | elefon hívásáho: |

Ezután mentés, végül a kapcsolatok letöltése a szerverről.

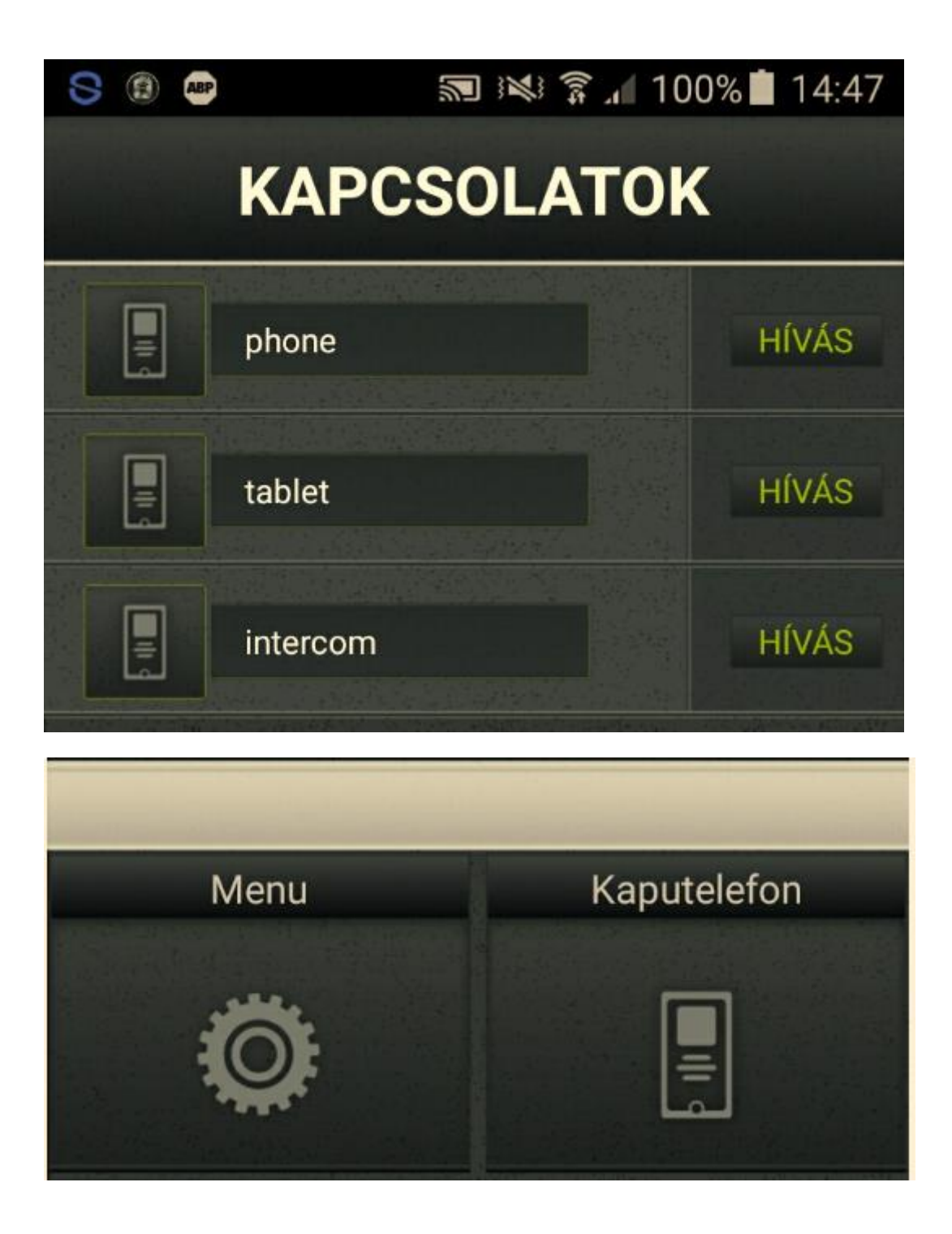

A tablet mint készülék pedig tablet azonosítóval. A beállítás menete tableten hasonló mint telefonon, csupán a felhasználónév különböző.

A háttérben futó android app esetén hibátlanul működik, i-phone esetén csak előtérben futó app esetén jelez.

Teszteljük le a kimenő hívást:

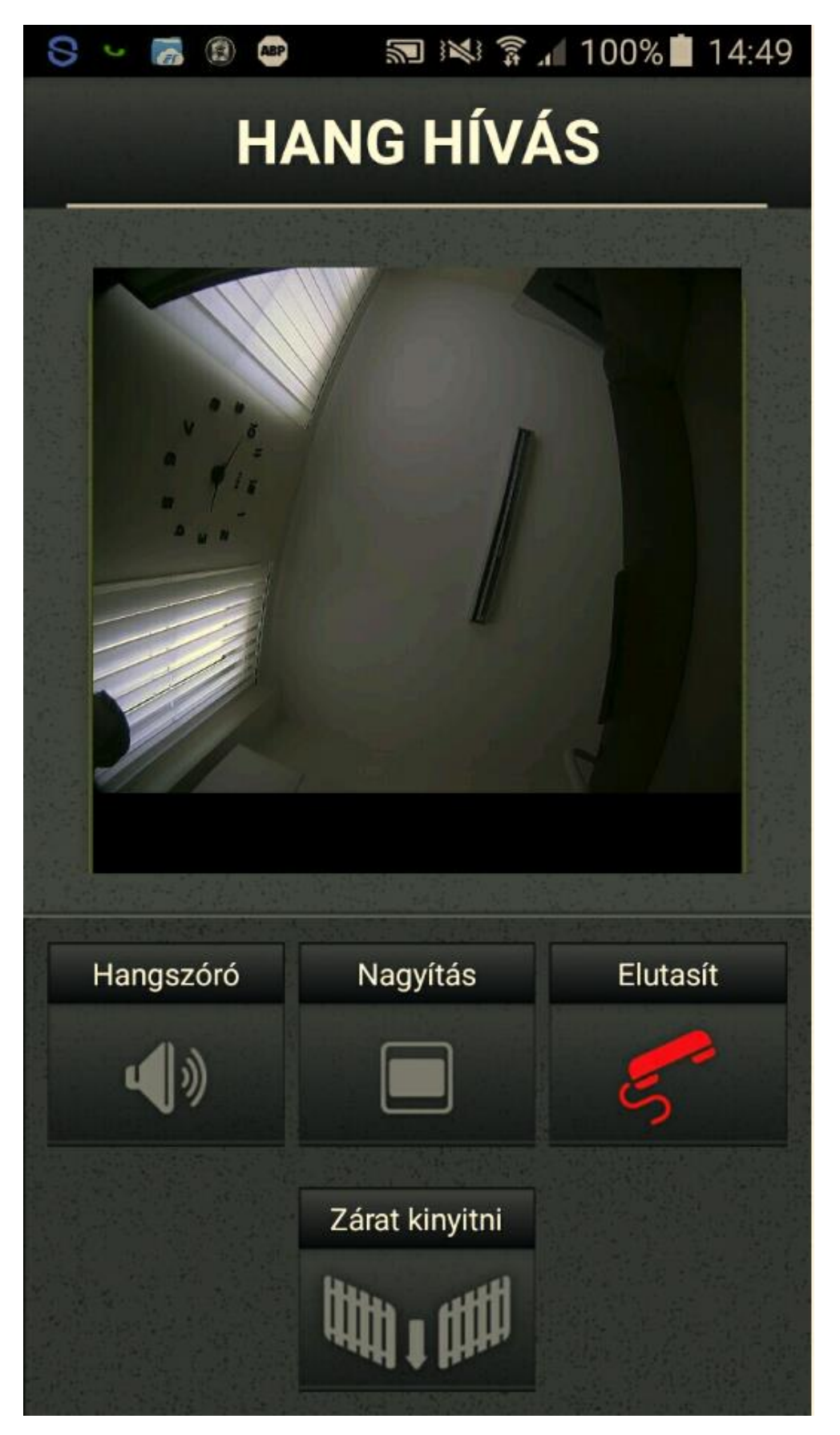

Illetve a bejövő hívást a kaputelefonról:

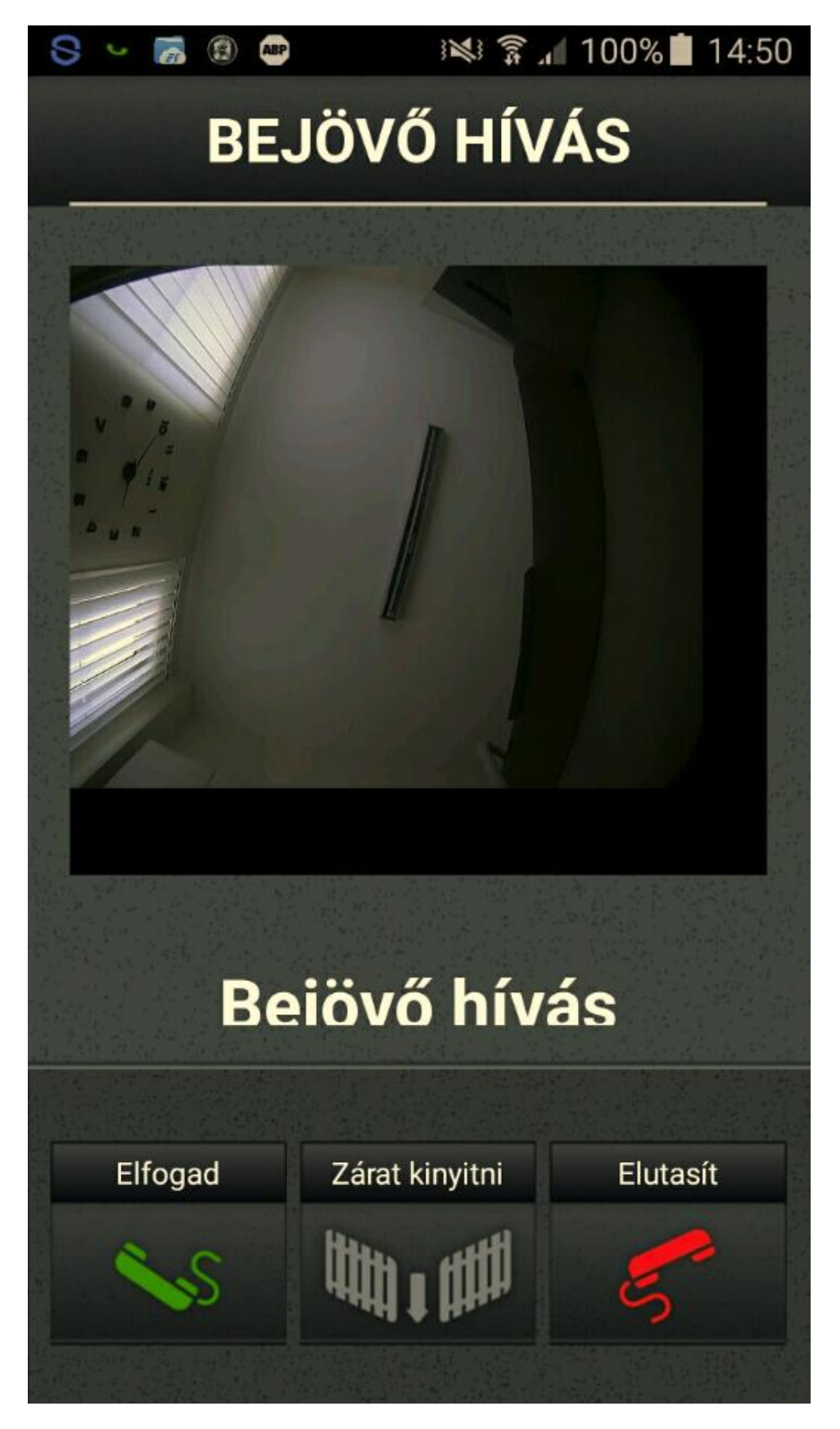

iPhone teszt bejövő hívás:

iPhone teszt Video hívás:

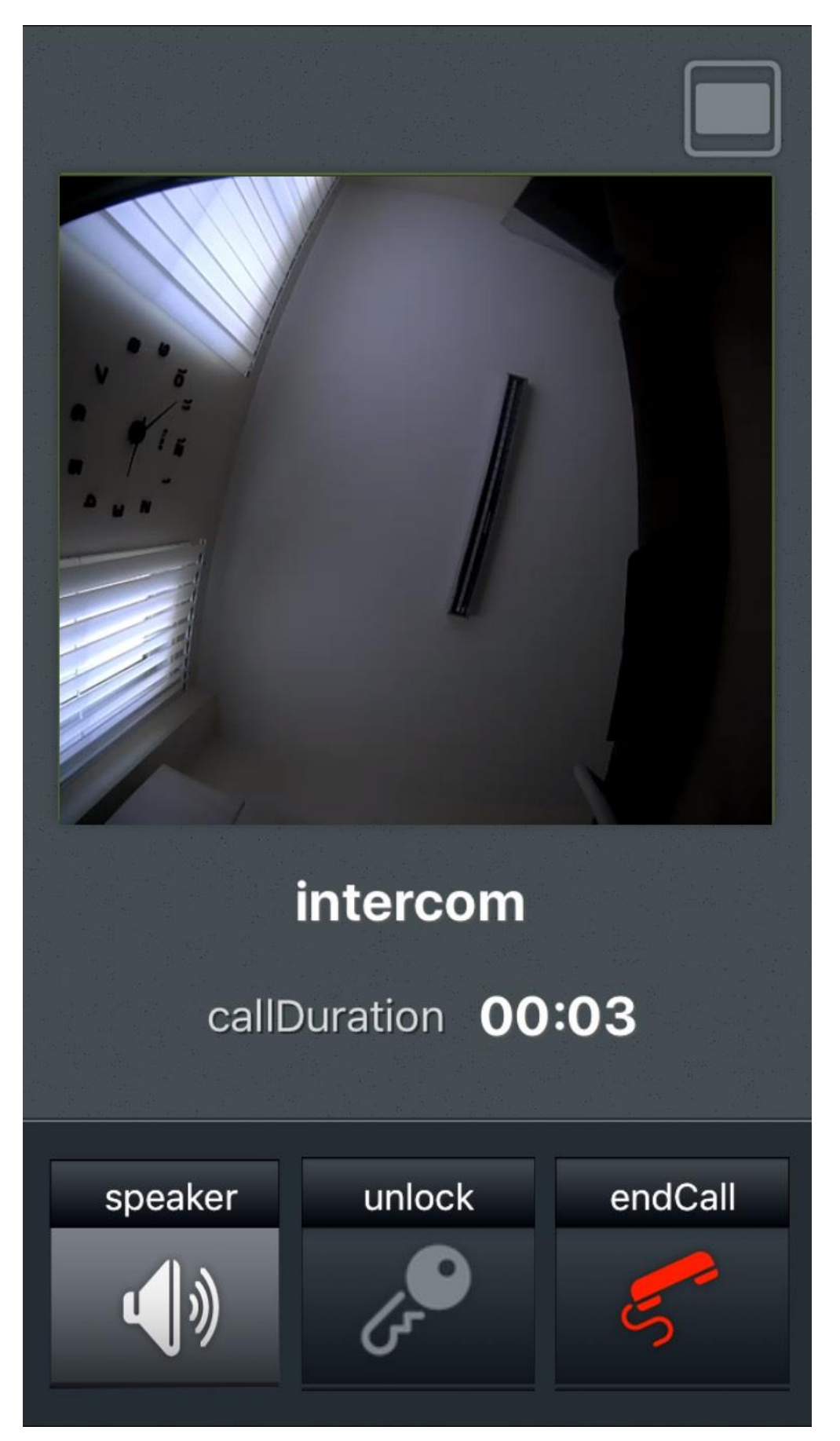

iPhone teszt teljes képernyő:

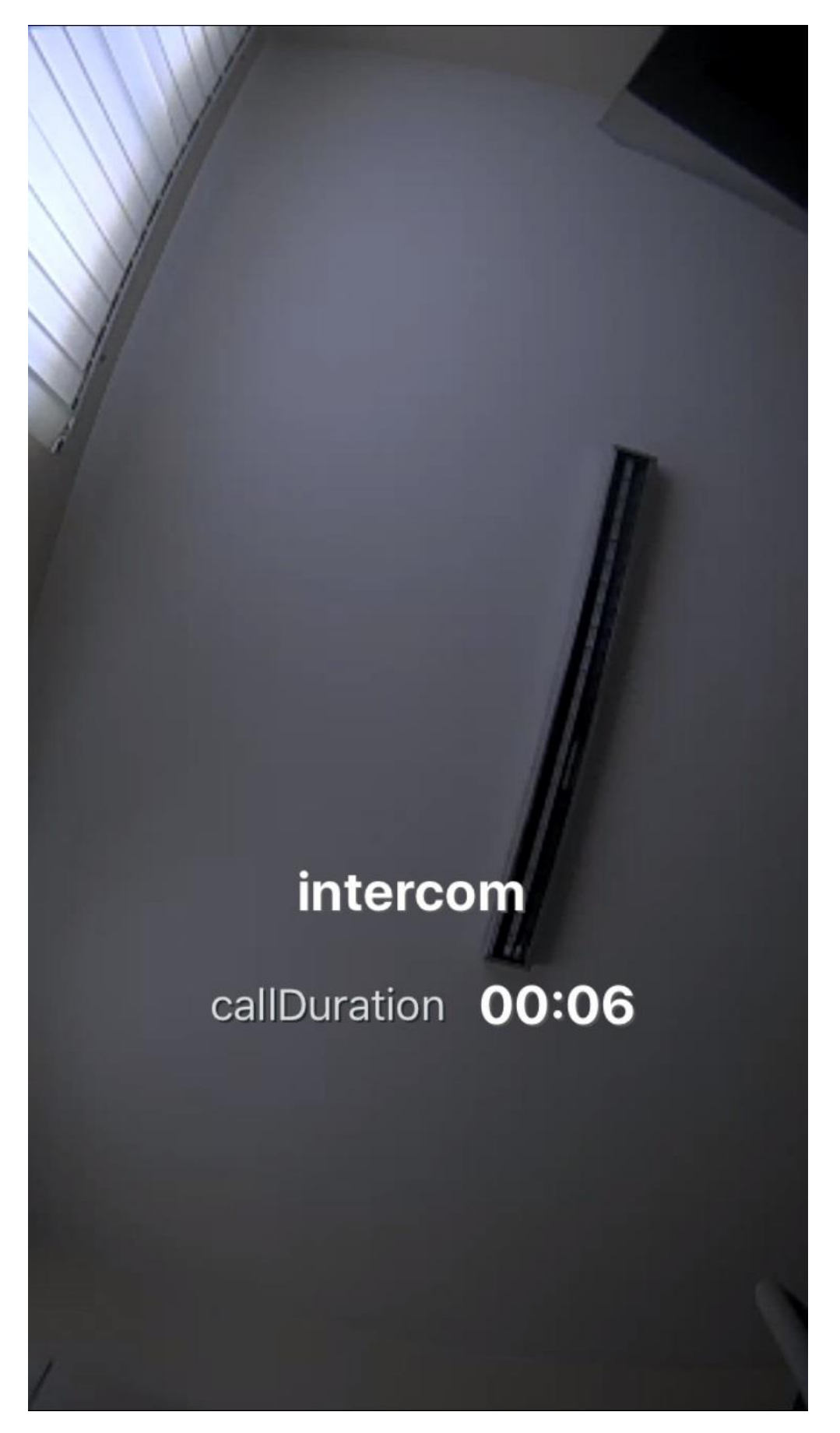